# O365帳號 多重驗證設定操作說明

高雄師範大學圖書資訊處 2023.09

## 透過單登取得o365帳號密碼

位置:個人→<u>G Suite & o365</u>帳號

|         | 全站搜尋: Q                                                                                                    |
|---------|----------------------------------------------------------------------------------------------------|
| 【18】 點選 |                                                                                                    |
| 個人      | 功能搜尋:                                                                                                    |
| 行政      | 個人                                                                                                    |
| 公用      | 基本資料 門禁修碼 個人訊息 電子報                                                                                                    |
| 其他      | 設定                                                                                                    |
| 管理設定    |                                                                                                    |
| 商店      | 電子信箱                                                                                                    |
| 書籖清單▼   | ○ 2<br>○ 355<br>「街泊之屋 萬言信箱<br>決方案序                                                                                                    |
| 主題色彩:   |                                                                                                    |
| 文字大小:   | 其他                                                                                                    |
|         | <ul> <li>個人所得<br/>查詢         ▲         ▲         〇         〇         〇         〇         〇         〇         〇         〇         〇         〇         〇         〇         〇         〇         〇         〇         〇         〇         〇         〇         〇         〇         〇         〇         〇         〇         〇         〇         〇         〇         〇         〇         〇         〇         〇         〇         〇         〇         〇         〇         〇         〇         〇         〇         〇         〇         〇         〇         〇         〇         〇         〇         〇         〇         〇         〇         〇         〇         〇         〇         〇         〇         〇         〇         〇         〇         〇         〇         〇         〇         〇         〇         〇         〇         〇         〇         〇         〇         〇         〇         〇         〇         〇         〇         〇         〇         〇          〇         〇         〇          〇         〇          〇          〇          〇          〇           〇          〇             〇             〇</li></ul> |
|         |                                                                                                    |

| C Suite & 03654編編 前日 755<br>R Office 365 帳號 |
|---------------------------------------------|
| 9                                           |
| n il<br>Zu - u                              |
|                                             |
|                                             |
| 重款密碼建立帳號                                    |
| 送出申請後,請靜待5-10分鐘系統作業時間,感謝。                   |
| 建置中                                         |
|                                             |

### 單登O365登入頁面,輸入帳號及密碼

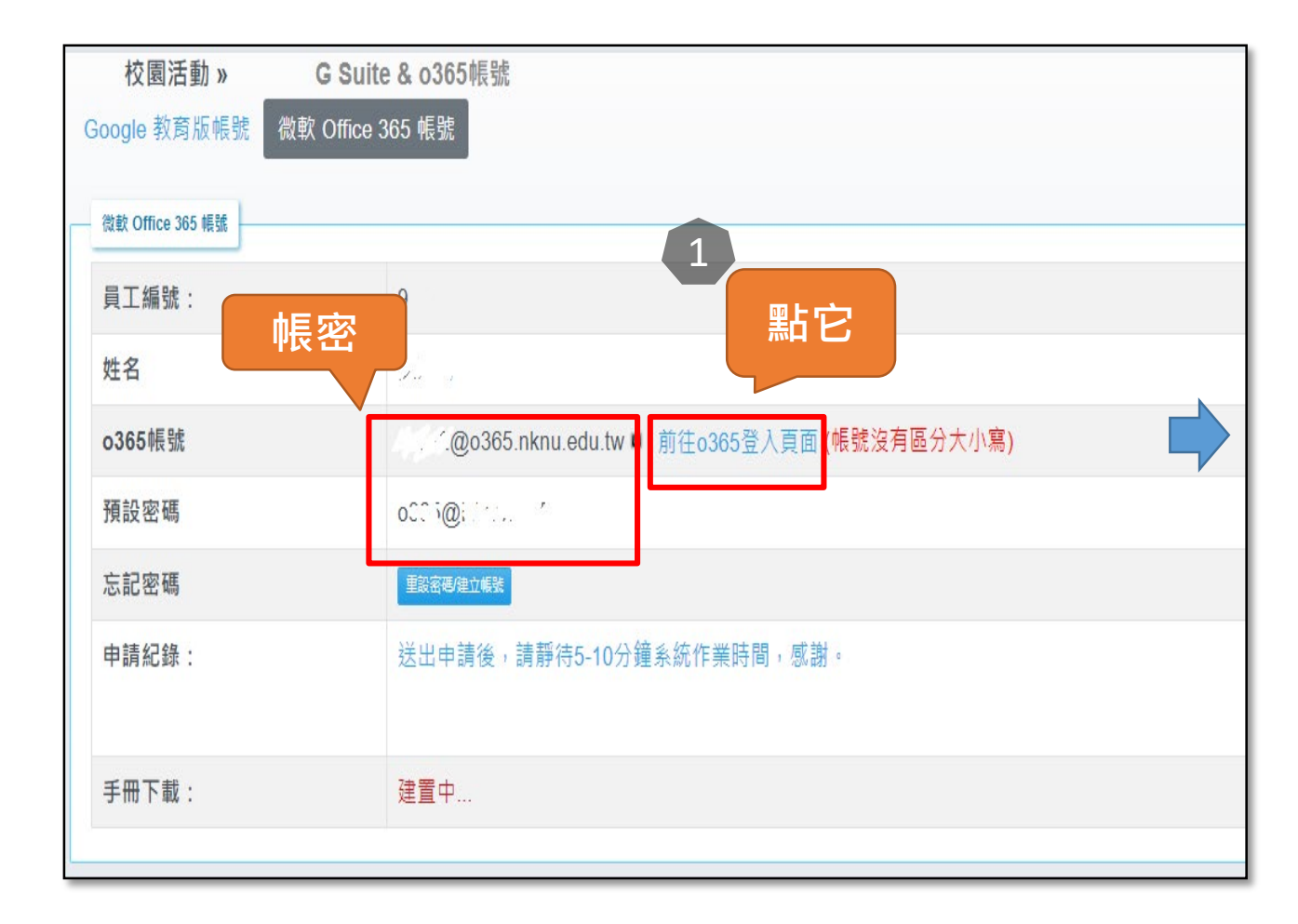

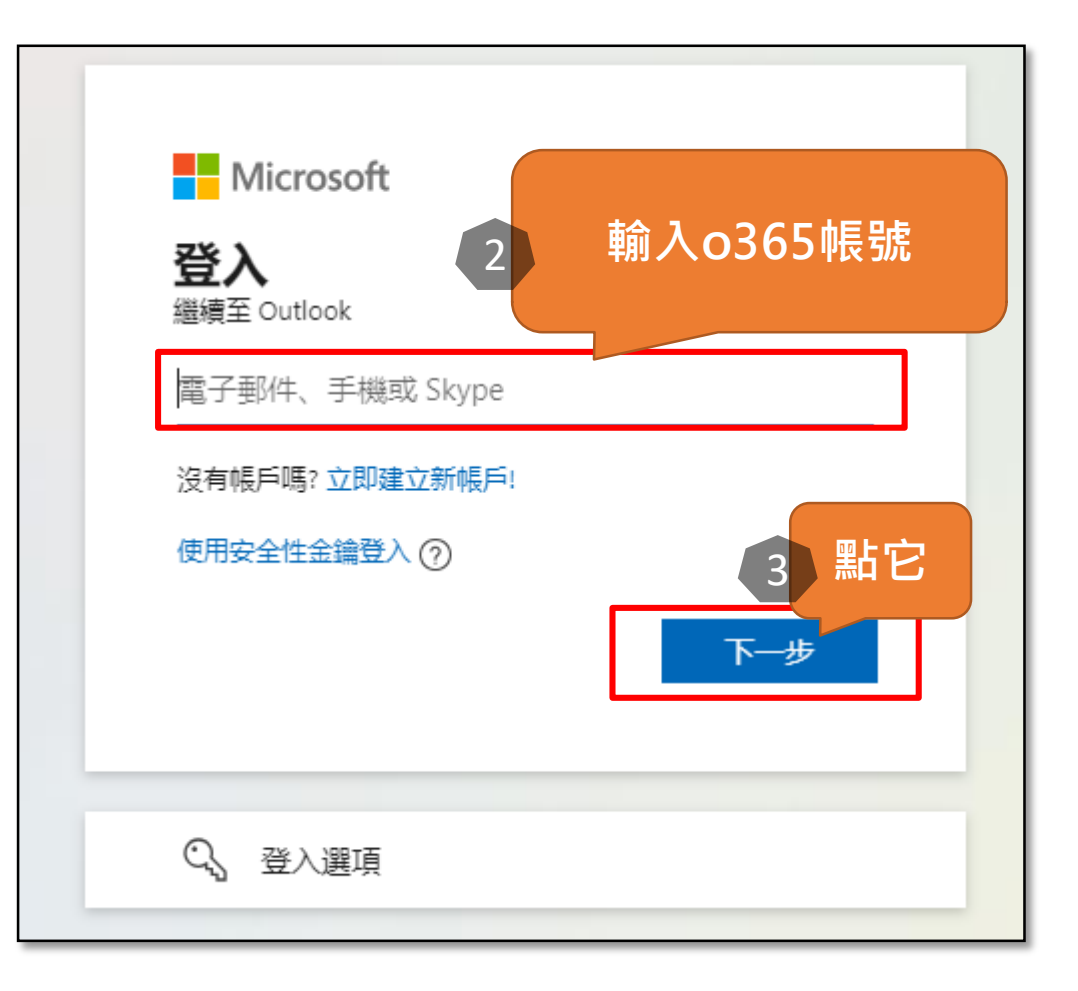

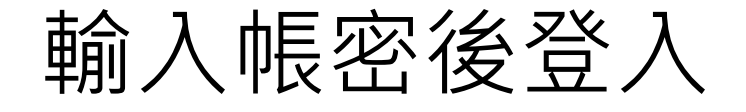

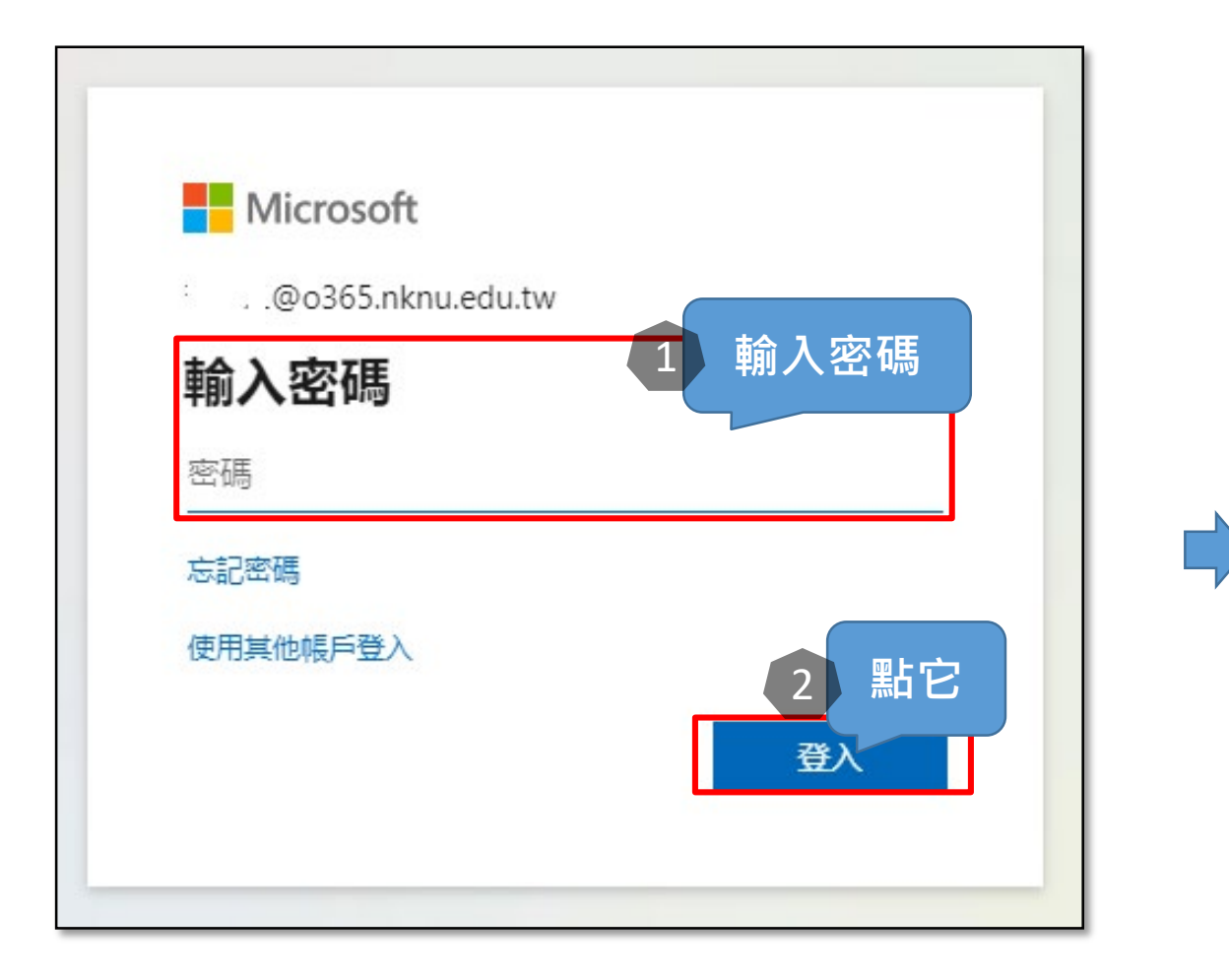

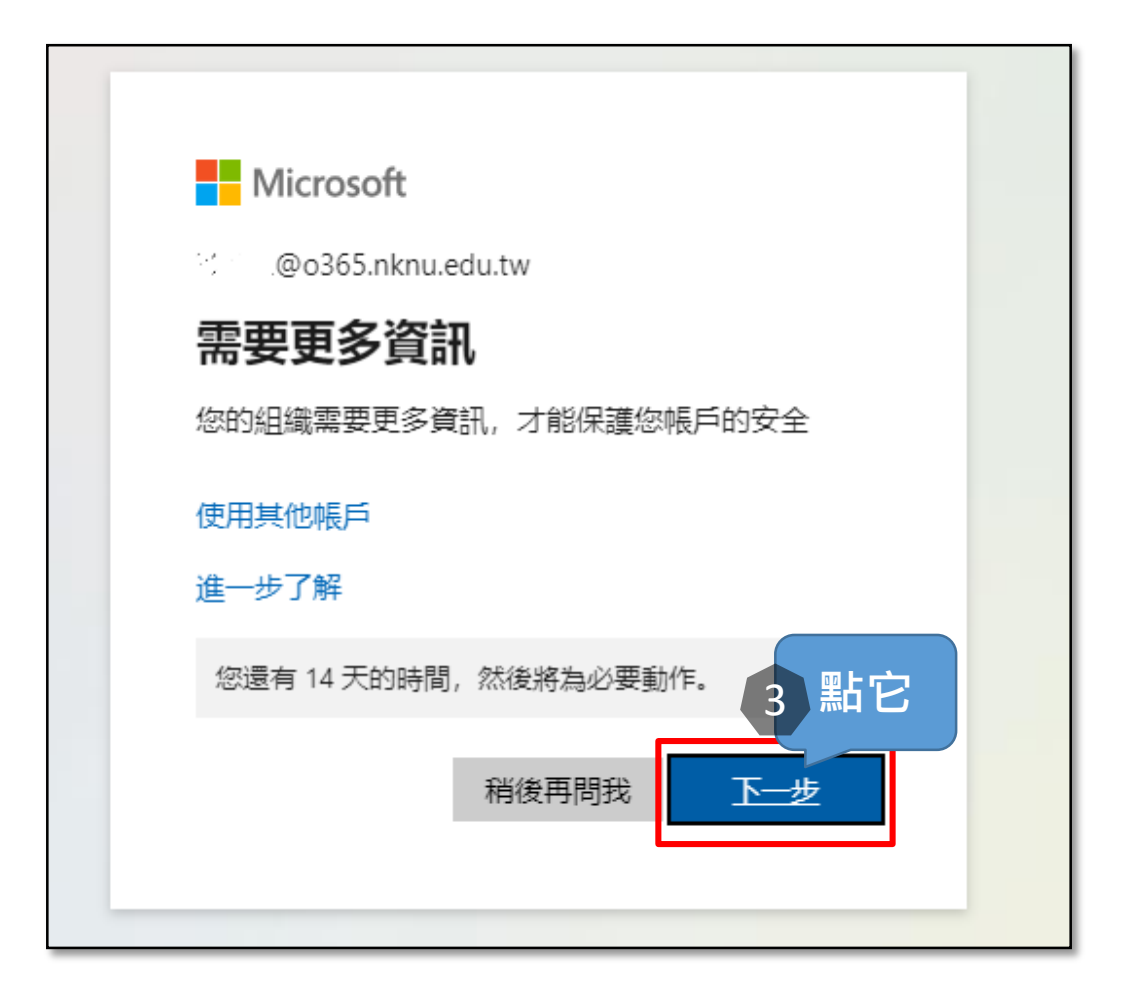

## 安裝Microsoft Authenticator應用程式

- ·若要在Android裝置上安裝 Authenticator應用程式,請掃 描下方的 QR 代碼或從您的行 動裝置開啟下載頁面。
- 在 [iOS 版] 上安裝 Authenticator 應用程式,請掃 描下方的 QR 代碼,或<u>從您的</u> 行動裝置開啟下載頁面。

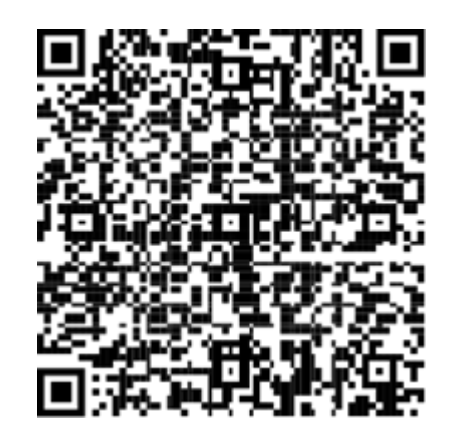

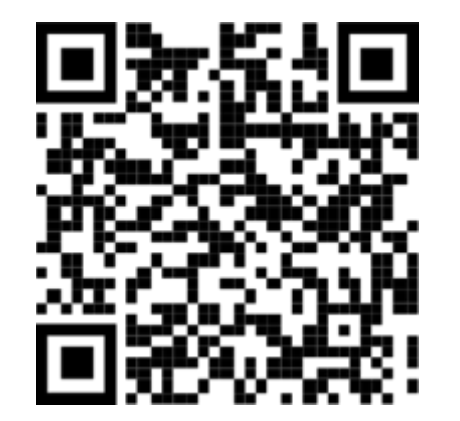

### 接著透過手機安裝Microsoft Authenticator來認證,此處以安卓手機為例

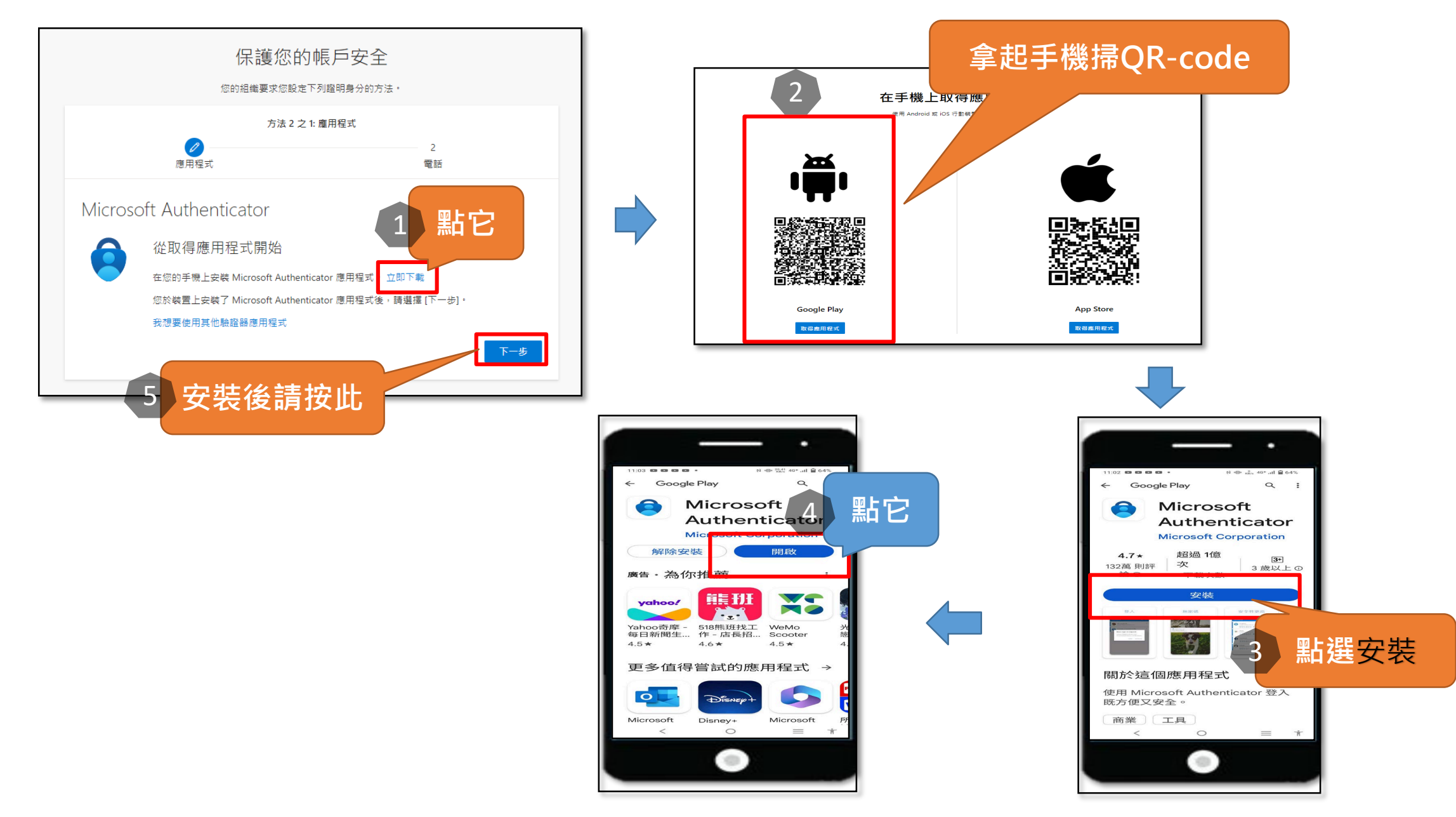

### 請在電腦螢幕的**設定您的帳戶**按下一步,下一個頁面會出現QR-code,請<mark>接續操</mark> 作手機

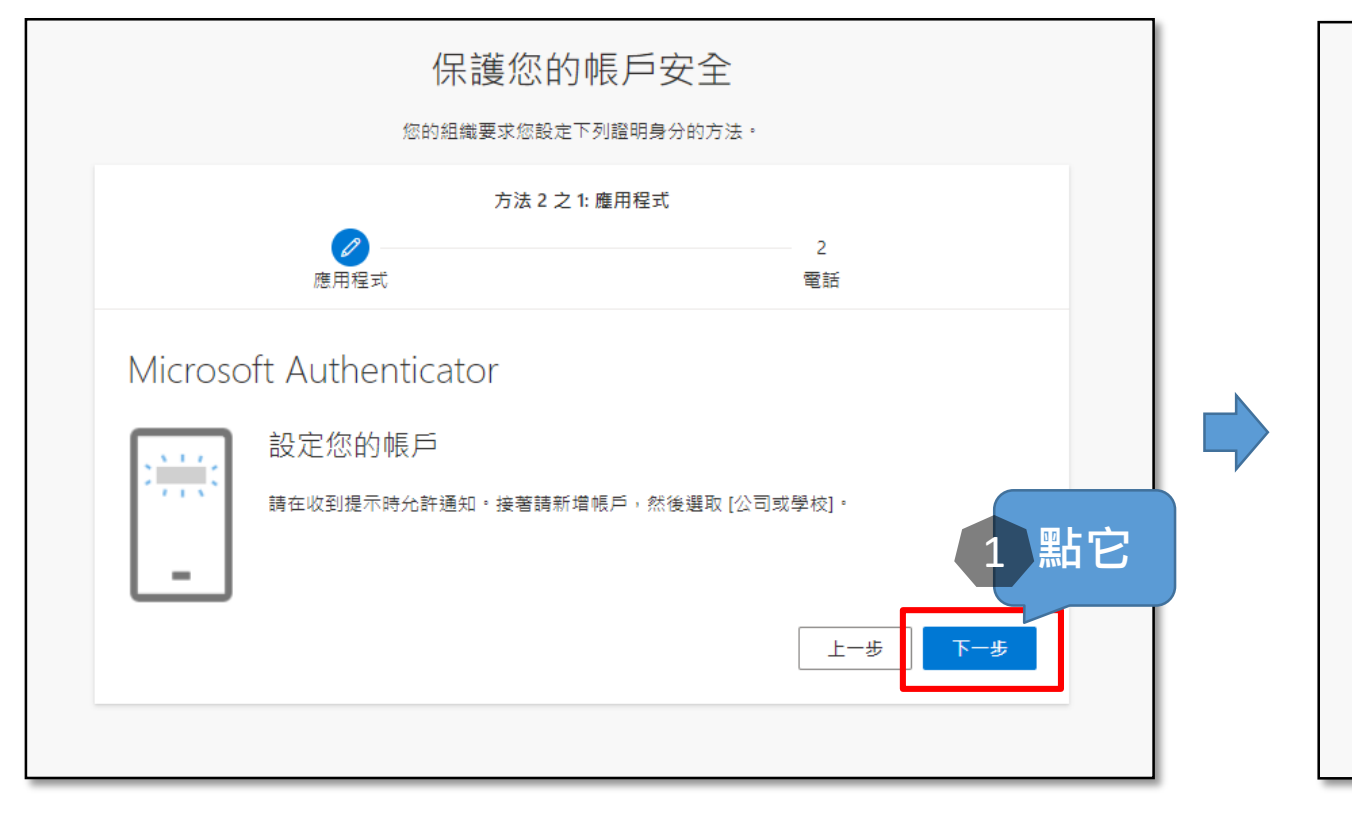

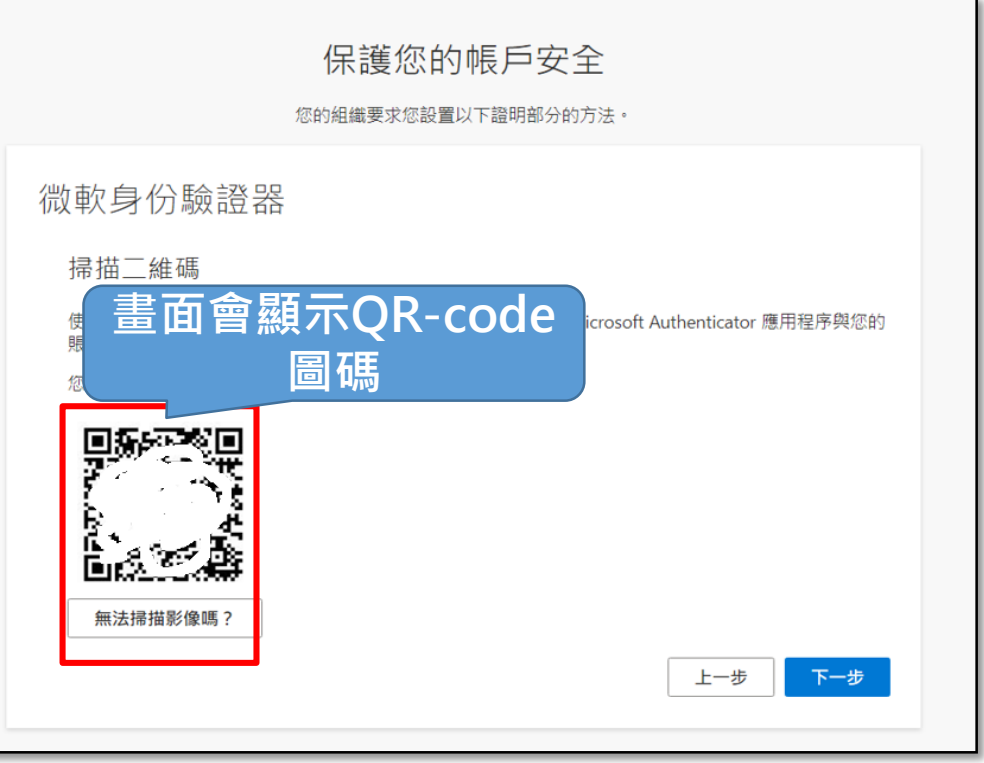

#### 手機掃描桌機螢幕QR-code後,請輸入所顯示的數字,即可完成驗證設定。

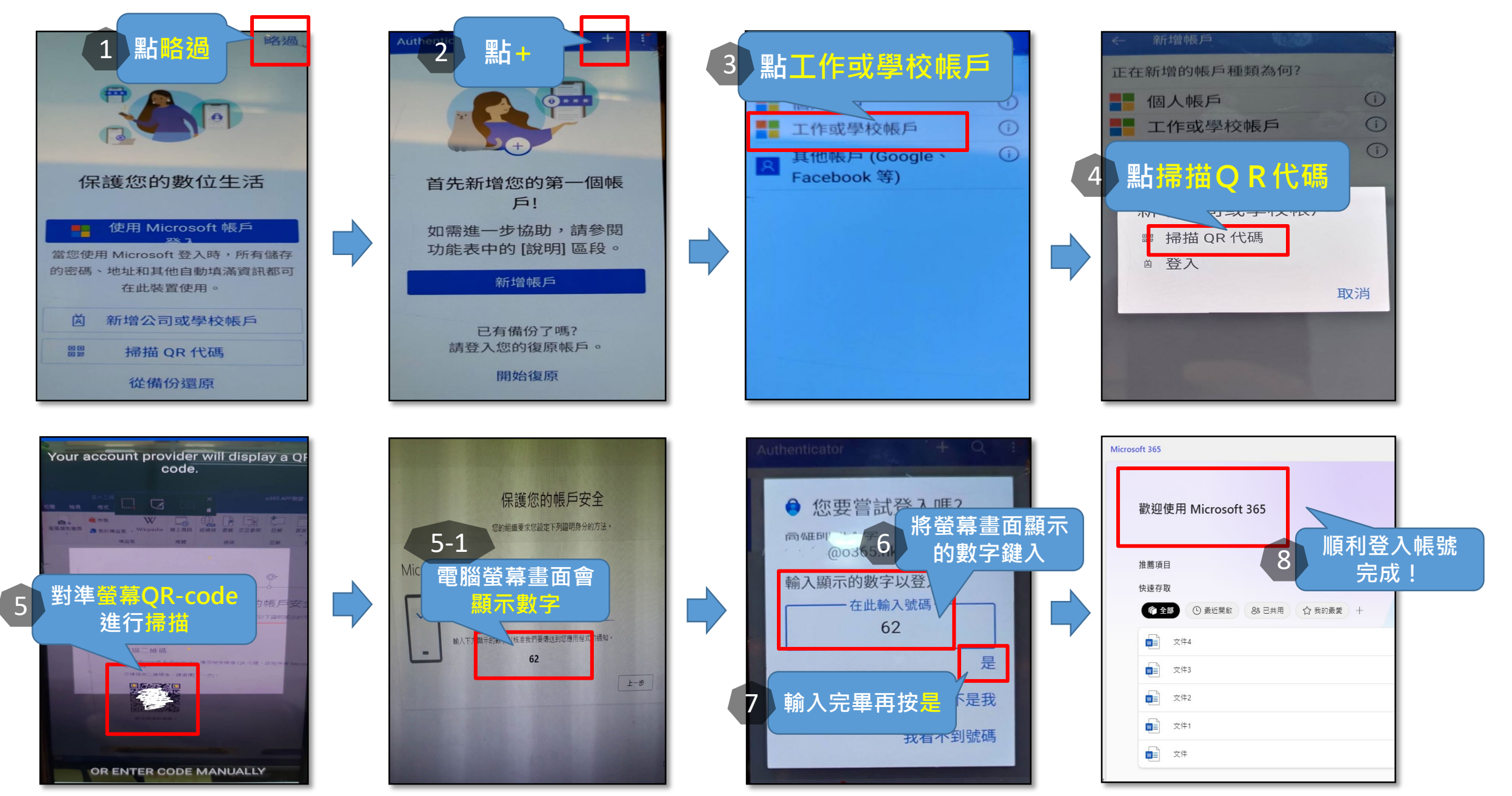